Log in with your campus username and password.

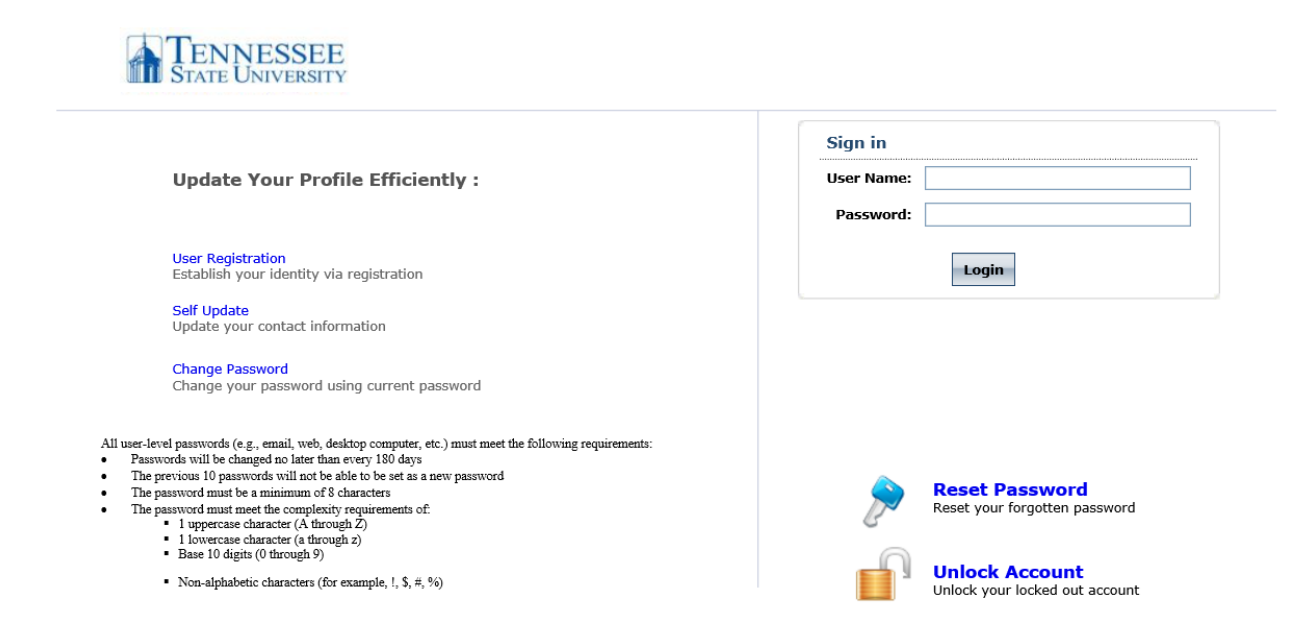

| Change Password Enrollment                                                                                                    |                                                                                                    |               |
|----------------------------------------------------------------------------------------------------|----------------------------------------------------------------------------------------------------|---------------|
| Change Password<br>Change your current domain password.<br>Domain Password Policy Requirements<br>• The minimum password age is 0                                                            | _                                                                                                    | Mobile Access |
| The minimum password age is 0     The maximum password age is 180     The minimum password length is 8     No. of Passwords Remembered is 10     The password complexity property is Enabled | Welcome! This portal offers you the power of password self-service!         Password self-service: Reset password yourself when you forget it! Don't wait for the helpdesk!         Self-service Account Unlock: Unlock the computer, when you are locked out of it.         Self-service Directory Update: Update the changes in contact details yourself! And more         Enroll now to enjoy these benefits! |               |
| Old Password :                                                                                                    |                                                                                                    |               |
|                                                                                                    | Change Password Cancel                                                                                                    |               |

Click on the link 'Click Here'. This will automatically take you to the Enrollment tab where you can choose your method to authenticate you and allow you to reset your password. You can choose four different methods: Security Questions, Verification Code, Google Authenticator, or Mobile Authenticator.

## To authenticate using Security Questions

To authenticate using security questions, make sure you are under the Security Questions tab. It should have an image similar to the one below.

| information you provi                 | le here will be used to a | uthenticate you when you   | attempt to reset your password or unlock your account. | Mobile Access |
|---------------------------------------|---------------------------|----------------------------|--------------------------------------------------------|---------------|
| Security Questions                    | Verification Code         | Google Authenticator       | Mobile Authenticator                                   |               |
| Length Specificatior                  |                           |                            |                                                        |               |
| <ul> <li>The minimum lengt</li> </ul> | h of the answer(s) shou   | ld be 3 characters and max | imum allowed is 255 characters                         |               |
| Register Your Secur                   | ty Question & Answe       | r                          |                                                        |               |
| Question:Plea                         | se Select a Question      |                            | <b>v</b>                                               |               |
| Answer                                |                           | Confirm Answer             |                                                        |               |
|                                       |                           |                            |                                                        |               |
| Question:Plea                         | se Select a Question      |                            | v                                                      |               |
| Answer                                |                           | Confirm Answer             |                                                        |               |
|                                       |                           |                            |                                                        |               |
| _                                     |                           |                            |                                                        |               |

Use the down arrow to select your security question and enter the answer twice to confirm. Repeat for a second security question. Then click Enroll.

| Iser Regine information | istration<br>you provide here will be used to a  | uthenticate you when you at  | empt to reset your passy | sword or unlock your | account. | Mobile Access | 😢 Help |
|-------------------------|--------------------------------------------------|------------------------------|--------------------------|----------------------|----------|---------------|--------|
| Security Q              | uestions Verification Code                       | Google Authenticator         | Mobile Authenticator     |                      |          |               |        |
| Length Spe<br>The mini  | ecification<br>mum length of the answer(s) shoul | ld be 3 characters and maxin | um allowed is 255 chara  | racters              |          |               |        |
| Register Y              | our Security Question & Answer                   | e cousin ?                   | ~                        |                      |          |               |        |
|                         | •••••                                            | •••••                        |                          |                      |          |               |        |
| Question:               | What is your mother's maiden nam                 | ne ?                         | ~                        |                      |          |               |        |
|                         | ••••                                             | ••••                         |                          |                      |          |               |        |
|                         | Hide Answer(s)                                   |                              |                          |                      |          |               |        |
|                         |                                                  |                              |                          | Enroll               |          |               |        |

You will get an email "Enrollment Acknowledgement Notification from <u>helpdesk@tnstate.edu</u> as well as the webpage should update like the image below.

| Change Password | Enrollment |                                                                                                    |
|-----------------|------------|----------------------------------------------------------------------------------------------------|
|                 |            |                                                                                                    |
|                 |            | You have successfully enrolled! The information you provided will help us verify your identity if you forget your passwords or get locked out of your account. |
|                 |            |                                                                                                    |

Now you can reset your password by retuning to this website and answering the security questions.

## To authenticate using a Verification Code

Go to Verification Tab and register a recovery email address to receive a verification code to use. Do NOT use your @my.tnstate.edu or your @tnstate.edu email address.

| User Registration<br>The information you provide here will be used to authenticate you when you attempt to reset your password or unlock your account. | Mobile Access Pelp |
|----------------------------------------------------------------------------------------------------|--------------------|
| Security Questions Verification Code Google Authenticator Mobile Authenticator                                                                         |                    |
| Register Your Email Address(es)                                                                                                    |                    |
| guest1@gmail.com                                                                                                    |                    |
| Update                                                                                                    |                    |

Click 'Update'. You will get an email "Enrollment Acknowledgement Notification" from helpdesk@tnstate.edu as well as the webpage should update like the image below.

| Change Password Enrollment |                                        |
|----------------------------|----------------------------------------|
|                            |                                        |
|                            | Successfully Updated the Registration. |
|                            |                                        |

Now if you need to change your password a link will be emailed to this address to verify (authenticate) you requested a password reset.

## To authenticate using useing Google Authenticator

Go to the Google Authenticator tab. You will need to install the 'Google Authenticator' on your mobile phone. Once installed you need to configure it for your account. Open the app and tap the '+' to add an account. Then using the app you scan the barcode on the screen and enter the code it generates in the box below the barcode.

| User Registration<br>The information you provi | on<br>de here will be used to | authenticate you when you at    | tempt to reset your pass  | word or unlock your account. | ? Help |
|------------------------------------------------|-------------------------------|---------------------------------|---------------------------|------------------------------|--------|
| Security Questions                             | Verification Code             | Google Authenticator            | Mobile Authenticator      |                              |        |
| Install Google Auth                            | enticator                     |                                 |                           |                              |        |
| <ul> <li>The Google authe</li> </ul>           | nticator can be used wi       | ith Android / iPhone / BlackBer | ry phones. Install Google | e Authenticator              |        |
| Configure Google A                             | uthenticator                  |                                 |                           |                              |        |
| 1. Open the app, and                           | tap + to add an accou         | nt.                             |                           |                              |        |
| Have problem in b                              | ading the image ?             |                                 |                           |                              |        |
| 3. Enter the code gene                         | rated by your authenti        | cator app.                      |                           |                              |        |
|                                                |                               |                                 |                           | Update                       |        |

Click on 'Update'. You will get an email "Enrollment Acknowledgement Notification" from helpdesk@tnstate.edu as well as the webpage should update like the image below.

| Change Password Enrollment |                                        |
|----------------------------|----------------------------------------|
|                            |                                        |
|                            | Successfully Updated the Registration. |
|                            |                                        |

Now you can reset your password by using the Google Authenticator.

## To authenticate using the Mobile Authenticator

Go to Mobile Authenticator and click the link to install the ADSelfService Mobile App

| User Registration The information you provide here will be used to authenticate you when you attempt to reset your password or unlock your account.        | Mobile Access | Help |  |  |
|----------------------------------------------------------------------------------------------------|---------------|------|--|--|
| Security Questions Verification Code Google Authenticator Mobile Authenticator                                                                             |               |      |  |  |
| Install ADSelfService Plus Mobile App  The ADSelfService Plus Mobile app can be used with Android and iPhone phones. Install ADSelfService Plus Mobile App |               |      |  |  |
| Enrolling from ADSelfService Plus Mobile App                                                                                                    |               |      |  |  |
| 1. Open ADSelfService Plus mobile app and log in with your Windows username and password.                                                                  |               |      |  |  |
| 2. Select the methods you want to enroll and Click Enroll/Update                                                                                           |               |      |  |  |